# DUMBER

## MANUEL TECHNIQUE

DÉPARTEMENT DE GÉNIE ÉLECTRIQUE ET INFORMATIQUE

Juin 2020

Auteur : S. DI MERCURIO

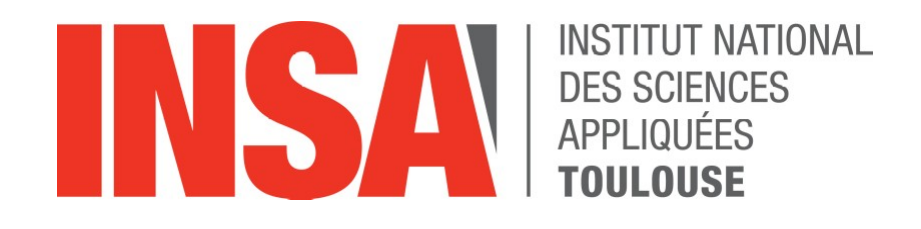

## **TABLE DES MATIÈRES**

| 1 - Présentation                           | 3  |
|--------------------------------------------|----|
| 2 - Description détaillées du robot2       | 3  |
| 2.1 - Connecteur de programmation 6 (J101) | 3  |
| 2.2 - Connecteur batterie 5 (B21)          | 4  |
| 2.3 - Connecteur chargeur 1 (J21)          | 4  |
| 2.4 - Connecteurs moteurs (P31 et P32)     | 4  |
| 2.5 - Interrupteur marche/arrêt 2 (K21)    | 5  |
| 2.6 - XBEE 3 (U12)                         | 5  |
| 3 - Utilisation                            | 5  |
| 4 - Fonctionnement                         | 7  |
| 4.1 - Machine d'état du robot              | 7  |
| 4.2 - Format des commandes                 | 7  |
| 4.3 - Liste des commandes                  | 8  |
| 4.3.a Ping                                 | 9  |
| 4.3.b Reset                                | 9  |
| 4.3.c Set_motors                           | 9  |
| 4.3.d Start_with_watchdog                  | 10 |
| 4.3.e Reset_watchdog                       | 10 |
| 4.3.f Get_battery_voltage                  | 10 |
| 4.3.g Get_version                          | 11 |
| 4.3.h Start_without_watchdog               | 11 |
| 4.3.i Move                                 | 11 |
| 4.3.j Turn                                 | 12 |
| 4.3.k Get_busy_state                       | 12 |
| 5 - Schémas électriques                    | 13 |
| 6 - Liste des composants                   | 16 |
|                                            |    |

## **1** - Présentation

Le robot Dumber est un robot prévu pour les enseignements de Temps Réel. Comme son nom l'indique, le robot n'a aucune intelligence propre et ne fait que répondre aux ordres transmit via la liaison sans fil.

Le robot permet de reconnaître une dizaine d'ordre simples (activer les moteurs, détecter la balle, renvoyer la tension de la batterie, avancer, tourner ...).

L'objectif initial du robot est d'être piloté par une ordinateur à distance, ordinateur récupérant la position du robot via une camera pour former un système bouclé.

Le robot possède un minimum d'autonomie grâce à ses moteurs asservis en position.

### 2 - Description détaillées du robot2

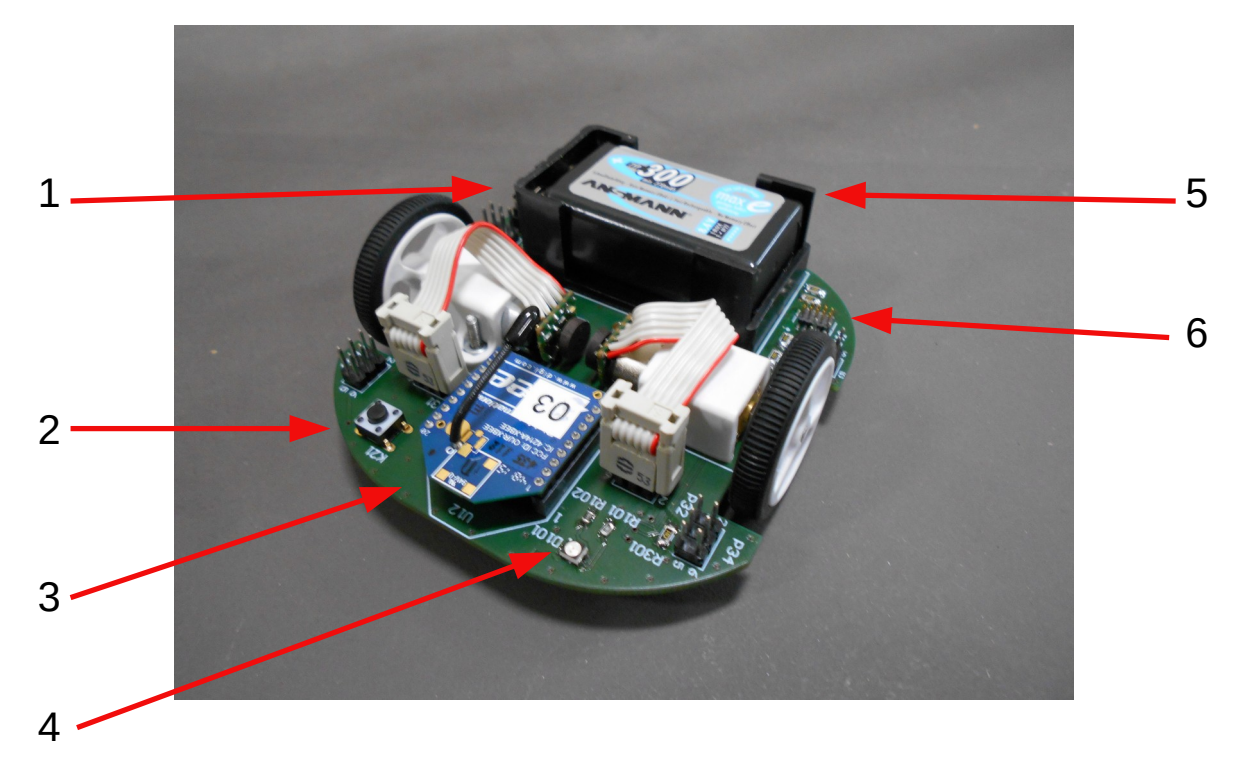

- 1- Connecteur pour chargeur
- 2- Bouton Marche/Arret
- 3- Émetteur RF XBEE

- 4- Voyant d'activité
- 5- Batterie NIMH 8,4V
- 6- Connecteur de programmation

#### 2.1 - Connecteur de programmation 6 (J101)

Le connecteur 6 (J101) sert à brancher l'outil de programmation du micro. Le brochage est le suivant :

| Ligne | Signal |
|-------|--------|
| 1     | VCC    |
| 2     | TMS    |
| 3     | GND    |
| 4     | ТСК    |
| 5     | GND    |
| 6     | TDO    |
| 7     | GND    |
| 8     | TDI    |
| 9     | GND    |
| 10    | nRST   |

#### 2.2 - Connecteur batterie 5 (B21)

Le connecteur 5 (B21) sert à brancher la batterie. Le brochage est le suivant :

| Ligne | Signal |
|-------|--------|
| 1     | GND    |
| 2     | +9V    |

#### 2.3 - Connecteur chargeur 1 (J21)

Le connecteur 1 (J21) sert à brancher le chargeur de batterie. Le brochage est le suivant :

| Ligne | Signal         |
|-------|----------------|
| 1     | Vbat           |
| 2     | GND            |
| 3     | Charger Detect |

#### 2.4 - Connecteurs moteurs (P31 et P32)

Les connecteurs P31 et P32 servent pour connecter le moteur gauche et droit. Le brochage est le suivant :

| Ligne | Signal        |
|-------|---------------|
| 1     | Moteur +      |
| 2     | Moteur -      |
| 3     | 3V_Encodeurs  |
| 4     | Encodeurs_PhA |
| 5     | Encodeurs_PhB |
| 6     | GND_Encodeurs |

#### 2.5 - Interrupteur marche/arrêt 2 (K21)

L'interrupteur 2 (K21) sert à la mise en marche et à l'arrêt du robot. A noter que le robot peut de lui même s'éteindre, notamment en cas de batterie déchargée ou d'inactivité.

#### 2.6 - XBEE 3 (U12)

Le module XBEE se branche sur le double connecteur 10 pts marqué U12. Une sérigraphie sur le PCB indique l'orientation de l'antenne.

| Ligne  | Signal |
|--------|--------|
| 1      | VCC    |
| 2      | ТХ     |
| 3      | RX     |
| 5      | Reset  |
| 10     | GND    |
| Autres | N/C    |

## **3 - Utilisation**

Lors de la première utilisation, il convient de vérifier que la batterie est correctement branchée au robot. Le démarrage et l'arrêt du robot se font grâce au bouton poussoir 2 qui se trouve à l'avant du robot.

Un appui bref sur le bouton marche/arrêt met le robot sous tension. Le voyant d'activité 4 à l'avant du robot se met à clignoter lentement. Si le voyant clignote rapidement, la batterie est faible et il faut la recharger. Si le voyant ne s'allume même pas, la batterie est totalement déchargée et doit la aussi être rechargée. Il faut alors brancher le chargeur fourni avec le robot dans le connecteur 1 (J21)

Lorsque le robot est sous tension, un appui bref sur le bouton marche/arrêt éteint le robot: le voyant d'activité s'éteint, quelque soit la phase de fonctionnement du robot.

Lorsque la connexion est établie avec le PC, le voyant d'activité se met à s'allumer de

manière continue. Lorsque la connexion est à nouveau interrompue, le voyant d'activité se remet à clignoter lentement.

Pour que la connexion s'établisse, il faut bien entendu utiliser le boîtier Raspberry correspondant au numéro du robot (indiqué sur le dessus du robot).

## 4 - Fonctionnement

#### 4.1 - Machine d'état du robot

Le robot peut être dans 4 états différents:

- IDLE : le robot ne fait rien et attend une commande de démarrage. Il rejette la plupart des commande
- RUN : le robot accepte l'ensemble des commandes
- LOW BAT : Identique au mode RUN mais lorsque la batterie faible. La vitesse des moteurs est réduite.
- DISABLE : atteint lorsque le watchdog n'a pas été correctement remis à zéro

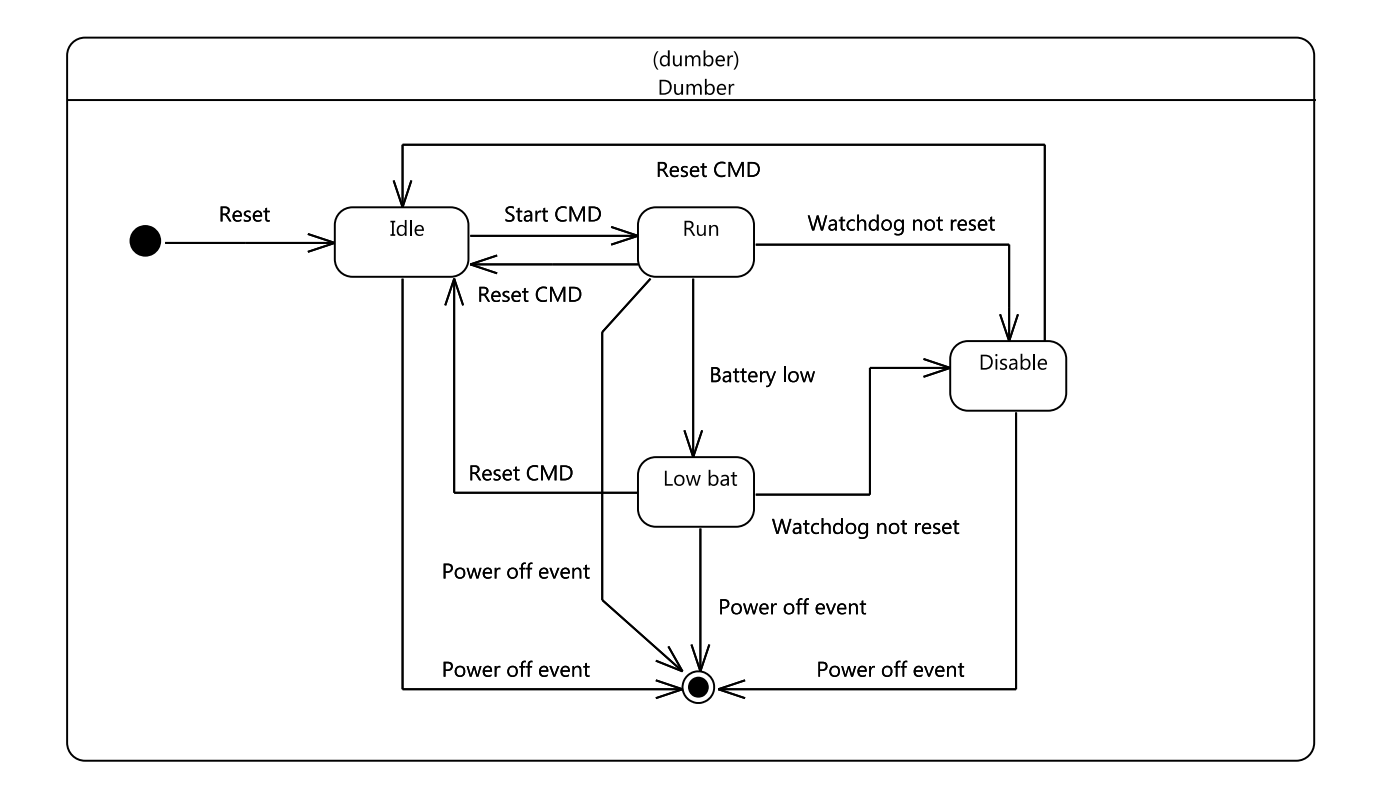

Les événements « Power off » correspondent à:

- appui bref sur le bouton marche/arrêt (7)
- tension batterie inférieure à 6,1V
- aucune commande reçue depuis 2 minutes

#### 4.2 - Format des commandes

La communication entre le robot et le PC se fait via une liaison sans fil conforme au

protocole 802.15.4. Elle est assuré par des modules XBEE présent sur le robot et dans le boîtier de communication. Pour que la communication se fasse, le boîtier possédant le même numéro que le robot doit être utilisé.

La liaison sans fil émule une liaison série à 9600 bauds, sans parité, 8 bits par caractère et 1 bit de stop. Les commandes et réponses transmises entre le robot et le PC sont en clair, c'est à dire n'utilisent que les caractères affichables de la norme ASCII. On peut donc envoyer des commandes et lire les réponses directement depuis un simple terminal.

Les commandes commencent toutes par un caractère correspondant à la commande (voir Liste des commandes) et se terminent toutes par le caractère CR (0x0D ou 13) ou LF/NL (0x0A ou 10). Entre les deux se trouvent les valeurs numériques écrites sous forme de chaîne de caractère (pas en binaire) si la commande prévoit d'envoyer des données. Sinon, il n'y a rien.

En réponse, le robot envoi soit OK\_ANS (caractère 'O') si la commande s'est passée sans problème, soit ERR\_ANS (caractère 'E') si la commande à échouée soit UNKNOWN\_ANS (caractère 'C') si la commande est inconnue. Si la réponse fait suite à une commande d'interrogation, la valeur retournée suit le caractère, séparée par ':'. La réponse se termine par un <CR>

Exemple:

| Description de la commande       | Commande<br>envoyée au robot | Réponse reçue<br>du robot |
|----------------------------------|------------------------------|---------------------------|
| Mettre en route le robot         | W <cr></cr>                  | 0 <cr></cr>               |
| Avancer de 100 tours moteur      | M=100 <cr></cr>              | 0 <cr></cr>               |
| Interroger l'état de la batterie | v <cr></cr>                  | 0:2 <cr></cr>             |

#### 4.3 - Liste des commandes

Le tableau suivant indique les différentes commandes reconnues, pour chaque version du logiciel, ainsi qu'un descriptif rapide. Les commande sont plus précisément détaillées ensuite.

| Nom de la commande  | Commande | Version |
|---------------------|----------|---------|
| Ping                | р        | 1.0 ⇔   |
| Reset               | r        | 1.0 ⇔   |
| Set_motors          | m        | 1.0 ⇔   |
| Start_with_watchdog | W        | 1.0 ⇔   |
| Reset_watchdog      | W        | 1.0 ⇔   |
| Get_ball_presence   | S        | 1.0 ⇔   |
| Get_battery_voltage | V        | 1.0 ⇔   |

| Get_version            | V | 1.0 ⇔ |
|------------------------|---|-------|
| Start_without_watchdog | u | 1.0 ⇔ |
| Move                   | М | 1.0 ⇔ |
| Turn                   | т | 1.0 ⇔ |
| Get_busy_state         | b | 1.0 ⇔ |

#### 4.3.a Ping

La commande **Ping** sert uniquement à vérifier la présence du robot. La réponse est toujours OK\_ANS.

| Format de la commande | p <cr></cr> |
|-----------------------|-------------|
| Paramètres            | aucun       |
| Réponse               | OK_ANS      |
| Exemple               | p <cr></cr> |

#### 4.3.b Reset

La commande **Reset** sert à faire revenir dans l'état IDLE, quelque soit l'état courant du robot. La réponse est toujours OK\_ANS.

| Format de la commande | r <cr></cr> |
|-----------------------|-------------|
| Paramètres            | aucun       |
| Réponse               | OK_ANS      |
| Exemple               | r <cr></cr> |

#### 4.3.c Set\_motors

La commande **Set\_motors** commande chaque moteurs indépendamment et sans notion de distance. Les paramètres correspondent aux vitesses de chaque moteur. La réponse est OK\_ANS si le robot est dans l'état RUN, ERR\_ANS sinon. De plus, si le robot passe dans l'état DISABLE alors que les moteurs sont en actions, ceux ci sont automatiquement arrêtés.

Les vitesses sont exprimées en nombre de ticks (f=28,8 Khz) par demi-tour moteur. Plus la valeur est petite, plus la vitesse du moteur est grande.

| Format de la commande | <pre>m=vit_g,vit_d<cr></cr></pre>       |
|-----------------------|-----------------------------------------|
| Paramètres            | vit_g: vitesse pour le moteur<br>gauche |

|         | vit_d: vitesse pour le moteur droit                     |  |  |
|---------|---------------------------------------------------------|--|--|
| Réponse | OK_ANS dans l'état RUN<br>ERR_ANS dans les autres états |  |  |
| Exemple | M=250, 250 <cr></cr>                                    |  |  |

#### 4.3.d Start\_with\_watchdog

La commande **Start\_with\_watchdog** passe le robot dans l'état RUN et active le watchdog. Le watchdog doit être remis à zéro toutes les secondes avec la commande **Reset\_watchdog**.

| Format de la commande | W <cr></cr>                                              |
|-----------------------|----------------------------------------------------------|
| Paramètres            | aucun                                                    |
| Réponse               | OK_ANS dans l'état IDLE<br>ERR_ANS dans les autres états |
| Exemple               | W <cr></cr>                                              |

#### 4.3.e Reset\_watchdog

La commande **Reset\_watchdog** remet le watchdog à zéro. La remise à zéro du watchdog doit se faire entre 950 ms et 1050 ms. Au bout de 5 erreur consécutives lors de la remise à zéro, le watchdog expire et le robot passe dans l'état DISABLE.

| Format de la commande | w <cr></cr>                                             |  |
|-----------------------|---------------------------------------------------------|--|
| Paramètres            | aucun                                                   |  |
| Réponse               | OK_ANS dans l'état RUN<br>ERR_ANS dans les autres états |  |
| Exemple               | w <cr></cr>                                             |  |

#### 4.3.f Get\_battery\_voltage

La commande **Get\_battery\_voltage** retourne l'état de charge de la batterie. La réponse est 2 si la batterie est correctement chargée, 1 si sa tension commence à être faible et 0 si la batterie est vide.

| Format de la commande | v <cr></cr>                                             |
|-----------------------|---------------------------------------------------------|
| Paramètres            | aucun                                                   |
| Réponse               | OK_ANS dans l'état RUN<br>ERR_ANS dans les autres états |
| Exemple               | v <cr></cr>                                             |

#### 4.3.g Get\_version

La commande **Get\_version** retourne la version de firmware du robot. La réponse est de la forme **0:<major>, <minor><CR>**. Le champ <major> correspond à la version majeur du logiciel, le champ <minor> correspond à la révision dans la version majeur.

| Format de la commande | V <cr></cr>                |
|-----------------------|----------------------------|
| Paramètres            | aucun                      |
| Réponse               | OK_ANS dans tous les états |
| Exemple               | V <cr></cr>                |

#### 4.3.h Start\_without\_watchdog

La commande **Start\_without\_watchdog** passe le robot dans l'état IDLE, sans lancer le watchdog. Il est du coup inutile d'utiliser la commande **Reset\_watchdog** par la suite, bien que cette commande soit ignorée.

| Format de la commande | u <cr></cr>                                              |
|-----------------------|----------------------------------------------------------|
| Paramètres            | aucun                                                    |
| Réponse               | OK_ANS dans l'état IDLE<br>ERR_ANS dans les autres états |
| Exemple               | u <cr></cr>                                              |

#### 4.3.i Move

La commande **Move** fait avancer le robot en ligne droite d'un nombre donné de tour moteur. La vitesse ne peut être choisie. Si le paramètre distance est supérieur à 0, le robot avance, si le paramètre distance est inférieur à zéro, le robot recule. La distance est exprimée en nombre de tours moteur.

| Format de la commande | M= <distance><cr></cr></distance>                                                                                    |  |
|-----------------------|----------------------------------------------------------------------------------------------------|--|
| Paramètres            | Distance: nombre de tour moteur                                                                                      |  |
| Réponse               | OK_ANS dans l'état RUN et le robot<br>n'est pas occupé<br>ERR_ANS dans les autres états ou<br>si le robot est occupé |  |
| Exemple               | M=500 <cr></cr>                                                                                                    |  |

#### 4.3.j Turn

La commande **Turn** fait tourner le robot d'un nombre donné de tours moteur. La vitesse ne peut être choisie. Si le paramètre distance est supérieur à 0, le robot tourne à droite, si le paramètre distance est inférieur à zéro, le robot tourne à gauche. La distance est exprimée en nombre de tours moteur.

| Format de la commande | T= <distance><cr></cr></distance>                                                                                    |
|-----------------------|----------------------------------------------------------------------------------------------------|
| Paramètres            | Distance: nombre de tour moteur                                                                                      |
| Réponse               | OK_ANS dans l'état RUN et le robot<br>n'est pas occupé<br>ERR_ANS dans les autres états ou<br>si le robot est occupé |
| Exemple               | T=250 <cr></cr>                                                                                                    |

#### 4.3.k Get\_busy\_state

La commande **Get\_busy\_state** permet de savoir si une commande **Move** ou **Turn** est en court. Elle retourne 1 si une commande est en cours d'exécution et 0 si le robot est prêt pour une autre commande.

| Format de la commande | b <cr></cr>                                             |  |
|-----------------------|---------------------------------------------------------|--|
| Paramètres            | aucun                                                   |  |
| Réponse               | OK_ANS dans l'état RUN<br>ERR_ANS dans les autres états |  |
| Exemple               | b <cr></cr>                                             |  |

## 5 - Schémas électriques

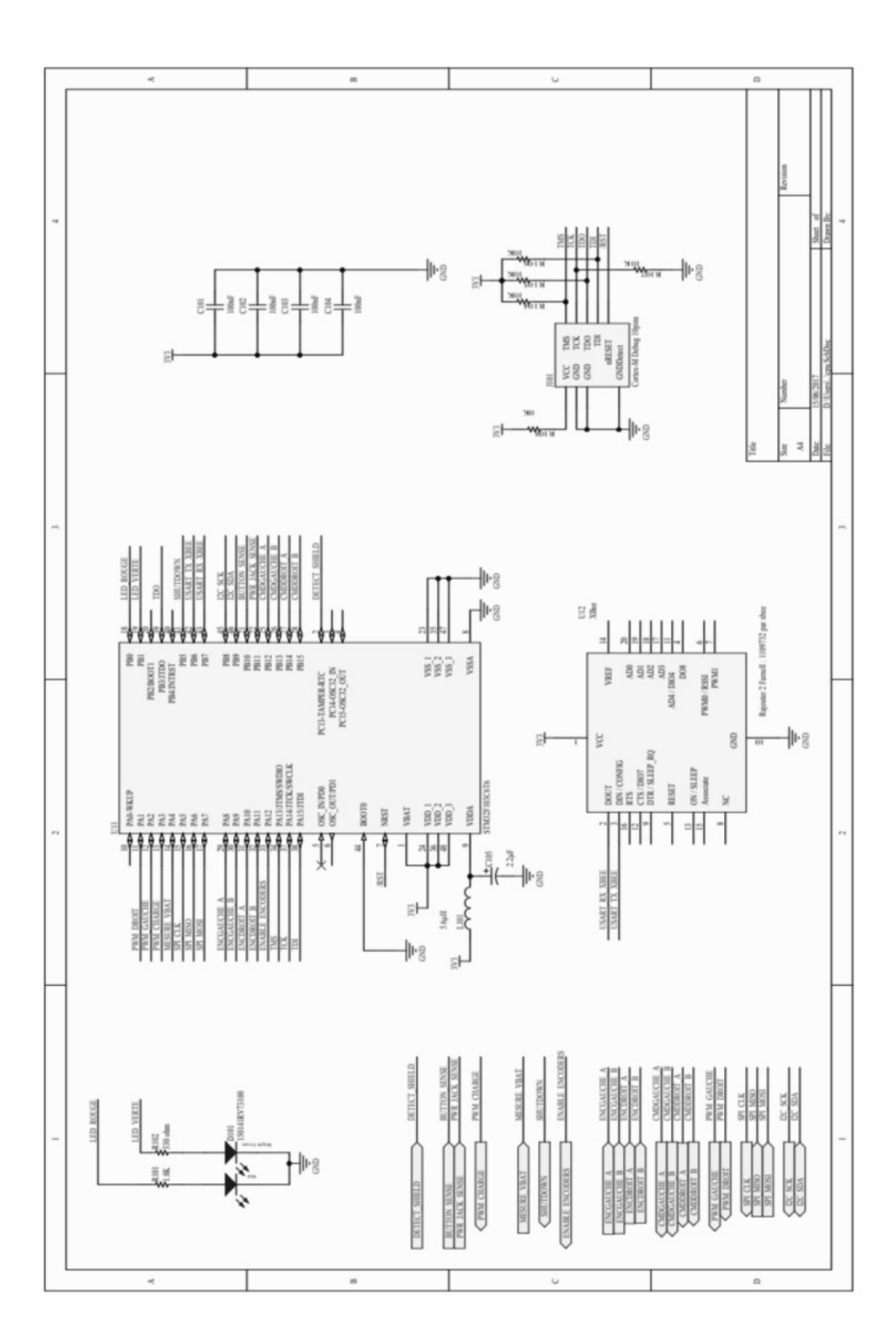

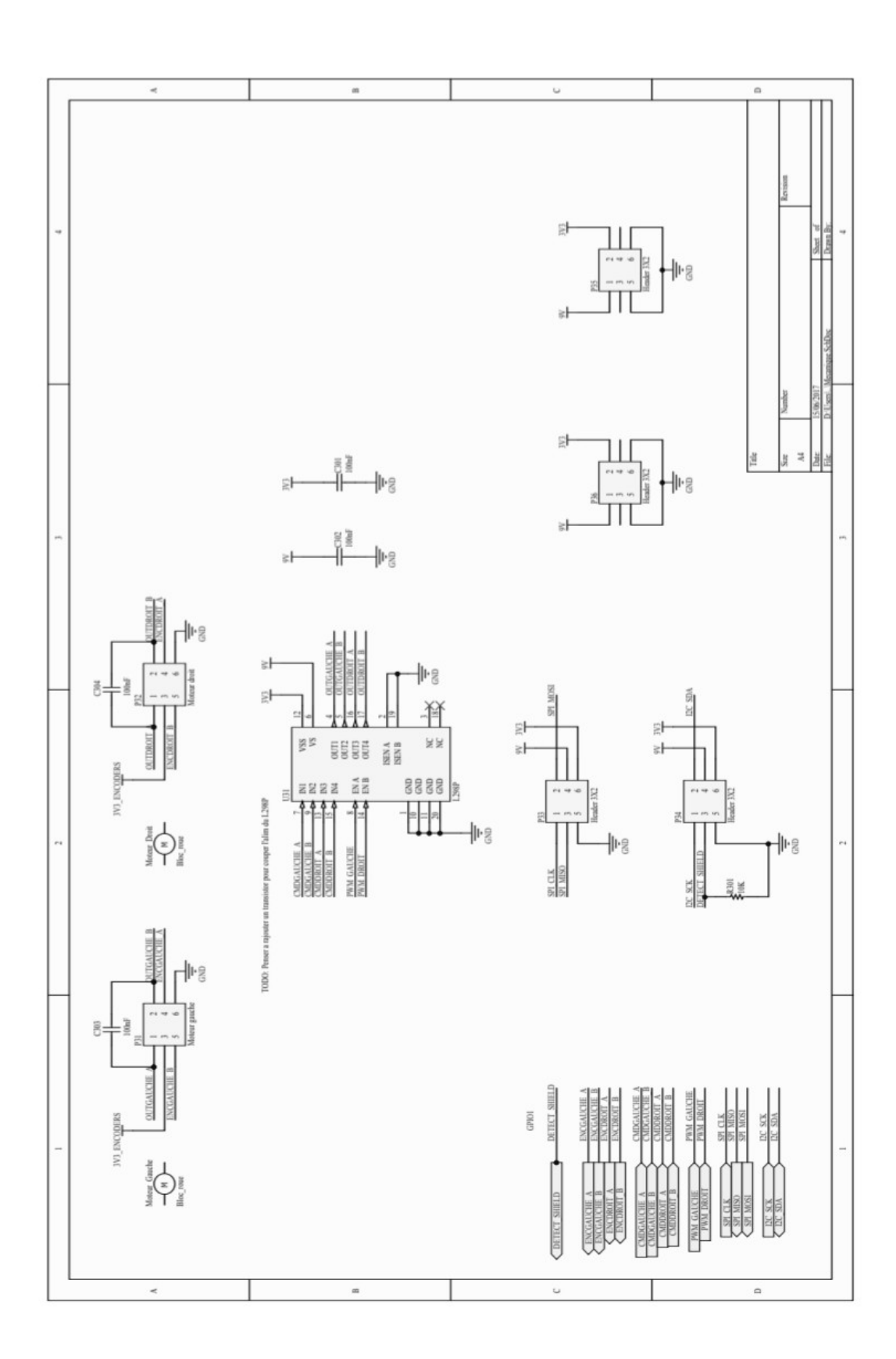

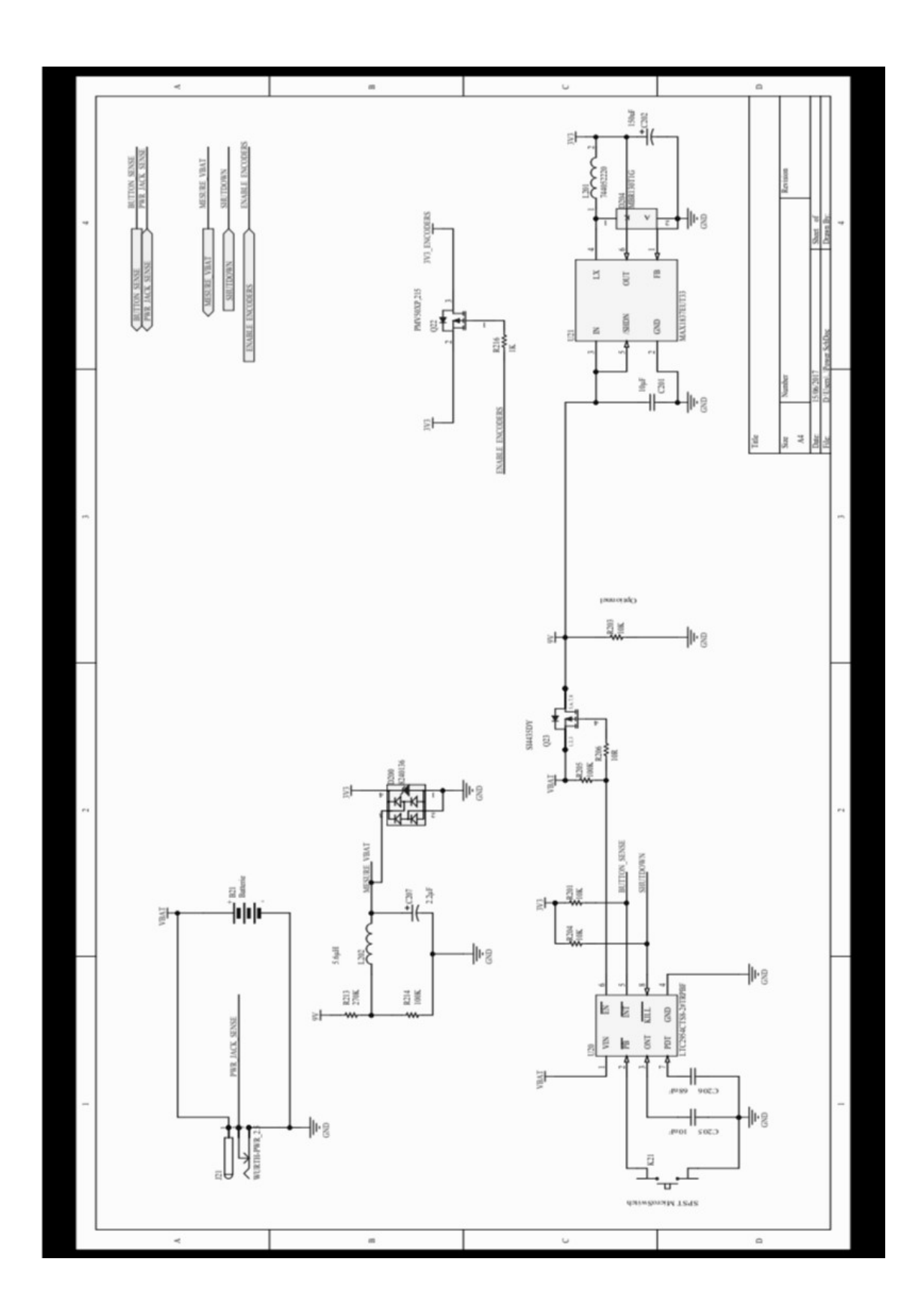

## 6 - Liste des composants

| Designator                     | Description                                           | Quantity | Distributeur                               | Value   |
|--------------------------------|-------------------------------------------------------|----------|--------------------------------------------|---------|
| B21                            | Keystone 1294                                         | 1        | Radiospares: 172-5845 /<br>Famell: 1650674 |         |
| C101, C102, C103, C104,        | CAP 100nF 50V ±10% 1206<br>(3216 Metric) Thickness    |          |                                            |         |
| C301, C302, C303, C304         | 1.7mm SMD                                             | 8        |                                            | 100nF   |
|                                | Capacitor, Standard T491                              |          |                                            |         |
| C105, C207                     | Series - Industrial Grade<br>CAP 10: F 25V + 10% 1205 | 2        |                                            | 2.2µF   |
| 220                            | (3216 Metric) Thickness 1mm                           |          |                                            |         |
| C201                           | SMD<br>CAP Tantalum. Body B.                          | 1        | Famell : 2497120                           | 10µF    |
| C202                           | 150µF / 6.3V                                          | 1        | Famell : 2491485                           | 150uF   |
|                                | CAP 100nF 50V ±10% 1206<br>(3216 Metric) Thickness    |          |                                            |         |
| C205                           | 1.7mm SMD                                             | 1        | Famell : 1856586                           | 10nF    |
|                                | (3216 Metric) Thickness                               |          | 72                                         |         |
| C206                           | 1.7mm SMD<br>SMD Bi-Color Top LED, WL-                | 1        | Famell : 2497117                           | 68nF    |
| D101                           | SBTW, Red & Bright Green                              | 1        | Famell : 2322113                           |         |
| D200                           | TVS Diode WE-TVS-HS,<br>VRWM=3.3V                     | 1        |                                            |         |
|                                | Schottky Power Rectifier, 2-                          | 61       | ,                                          |         |
| D204                           | Pin SOD-123, Pb-Free, Tape<br>and Reel                | 1        | Famell : 1431045                           |         |
| 121                            | Low Voltage Power Supply                              |          | Famall - 2472152                           |         |
| 1101                           | Connector                                             | 1        | Famell : 1667729                           |         |
| K21                            | SPST - MicroSwitch                                    | 1        | Famell: 2435161                            |         |
| L101, L202                     | Inductor SMD                                          | 2        |                                            | 5.6µH   |
|                                | SMD Shielded Tiny Power                               | 8        |                                            |         |
| 1201                           | μН                                                    | 1        | Famell : 1635855                           |         |
| Moteur_Droit,<br>Moteur_Gauche |                                                       | 2        |                                            |         |
| P31                            | Header, 3-Pin, Dual row                               | 1        | Famell : 1022231                           |         |
| P32                            | Header, 3-Pin, Dual row                               | 1        | Famell : 1022231                           |         |
| P33, P34, P35, P36             | Header, 3-Pin, Dual row<br>Single P.Chaopel Trench    | 4        | Famell : 1022231                           |         |
|                                | MOSFET, -20 V, -55 to 150                             |          |                                            |         |
| Q22                            | degC, 3-Pin SOT23, Tape<br>and Reel                   | 1        | Famell : 2498580                           |         |
| Q23                            | P-Channel 30V (D-S) Rated<br>MOSFET                   | 1        |                                            |         |
| P101                           | 1K8 0.125W 5% 0805 (2012                              |          |                                            | 1.02    |
| K101                           | 330R 0.125W 5% 0805 (2012                             | 1        |                                            | 1.84    |
| R102                           | Metric) SMD                                           | 1        |                                            | 330 ohm |
| R201, R203, R301               | Metric) SMD                                           | 7        |                                            | 10K     |
| R108                           | 10K 0.25W 5% 1206 (3216<br>Metric) SMD                | 1        |                                            | 0K      |
|                                | 10K 0.25W 5% 1206 (3216                               |          |                                            |         |
| R204                           | Metric) SMD<br>10K 0.25W 5% 1206 (3216                | 1        |                                            | 10K     |
| R205                           | Metric) SMD                                           | 1        |                                            | 100K    |
| R206                           | 10K 0.25W 5% 1206 (3216<br>Metric) SMD                | 1        |                                            | 10R     |
| R213                           | 270K 0.125W 5% 0805 (2012<br>Metric) SMD              | 1        |                                            | 270К    |
| R714                           | 10K 0.25W 5% 1206 (3216<br>Metric) SMD                | 1        |                                            | 100K    |
| 1944.47                        | 10K 0.25W 5% 1206 (3216                               |          |                                            |         |
| R216                           | Metric) SMD<br>STM32 ARM-baced 32-bit                 | 1        |                                            | 1K      |
|                                | MCU with 32 Kbytes Flash,                             |          |                                            |         |
| U11                            | 48-pin LQFP, Industrial<br>Temperature                | 1        | Famell : 1972391                           |         |
| 1112                           | Xbee RF transceiver from                              |          |                                            |         |
| 012                            | Pushbutton On / Off                                   | 1        |                                            |         |
|                                | Controller with µP<br>Interrupt 8-pin SOT23 (TS8-     |          |                                            |         |
|                                | 8), 0 to 70 degC, Pb-Free,                            | 22       |                                            |         |
| 020                            | lape and Reel                                         | 1        | Famall - 7514100                           |         |
| 131                            | Dual Full Bridge Driver                               | 1        | Radiosnares - 880, C209                    |         |
| 0.11                           | ouarran onage onner                                   | 1        | Naurospares - 000-3300                     |         |